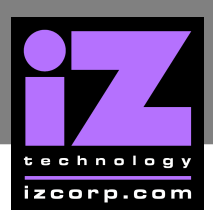

## MSI 945P NEO5 MOTHERBOARD CMOS SETUP

Immediately after the memory test, press **DELETE** to enter **CMOS SETUP**. (This must be done on a PC keyboard connected on the back of the ADA).

Choose LOAD OPTIMIZED DEFAULTS, press ENTER, Y, ENTER to load the defaults.

| STANDARD CMOS FEATURES ADVANCED BIOS FEATURES INTEGRATED PERIPHERALS POWER MANAGEN PNP/PCI CONFIGU H/W MONITOR LOAD OPTIMIZ OK | >FREQUENCY/VOLTAGE CONTROL<br>>LOAD FAIL-SAFE DEFAULTS<br>>LOAD OPTIMIZED DEFAULTS<br>ED DEFAULTS<br>Cancel<br>F SAVING |
|----------------------------------------------------------------------------------------------------|----------------------------------------------------------------------------------------------------|
| Esc:Quit<br>F10:Save & Exit Setup                                                                                              | $\uparrow \downarrow  ightarrow \epsilon$ : Select Item                                                                 |

a) Select STANDARD CMOS FEATURES, press ENTER.

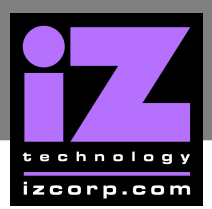

b) Make the following changes:

- Change **DATE (MM:DD:YY)** to current date
- Change **TIME (HH:MM:SS)** to current time

| Date (mm:dd:yy)<br>Time (hh:mm:ss)                                                                                                    | [WED 07/04/2007]<br>[11:31:12]                                                               |
|----------------------------------------------------------------------------------------------------|----------------------------------------------------------------------------------------------|
| <ul> <li>IDE Primary Master</li> <li>IDE Primary Slave</li> <li>IDE Secondary Master</li> <li>IDE Secondary Slave</li> <li>IDE Third Master</li> <li>IDE Third Slave</li> </ul> | Not Detected<br>Not Detected<br>Not Detected<br>Not Detected<br>[Hard Disk]<br>[ATAPI CDROM] |
| Floppy Drive A >System Information                                                                                                    | [1.44M, 3.5]<br>[Press Enter]                                                                |

c) Press ESC to exit.

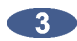

a) Select ADVANCED BIOS FEATURES, press ENTER.

>STANDARD CMOS FEATURES >ADVANCED BIOS FEATURES >INTEGRATED PERIPHERALS >POWER MANAGEMENT >PNP/PCI CONFIGURATION >H/W MONITOR

>FREQUENCY/VOLTAGE CONTROL >LOAD FAIL-SAFE DEFAULTS >LOAD OPTIMIZED DEFAULTS >BIOS SETTING PASSWORD >SAVE & EXIT SETUP >EXIT WITHOUT SAVING

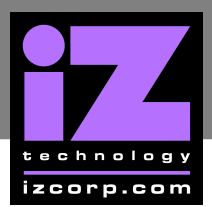

b) Make the following changes:

- Change FULL SCREEN LOGO DISPLAY to DISABLE
- Select BOOT SEQUENCE, press ENTER

| Boot Sector Protection   | [Enabled]              |
|--------------------------|------------------------|
| Full Screen Logo Display | [ <b>Disabled]</b>     |
| Quick Boot               | [Enabled]              |
| Boot Up Num-lock LED     | [ON]                   |
| IOAPIC Function          | [Enabled]              |
| MPS Table Version        | [1.4]                  |
| >CPU Feature             | [Press Enter]          |
| >Chipset                 | [Press Enter]          |
| >Boot Sequence           | [ <b>Press Enter</b> ] |
| >Boot Sequence           | [Press Enter]          |

c) Change boot sequence to:

- **1STBOOT DEVICE** to HDD-0
- 2NDBOOT DEVICE to CD/DVD
- 3RDBOOT DEVICE to 1ST FLOPPY DRIVE

## **Boot Sequence**

1st Boot Device 2nd Boot Device 3rd Boot Device [HDD : Model # System] [CD/DVD : Model # of Backup Drive] [1st Floppy Drive]

d) Press ESC and ESC again to exit.

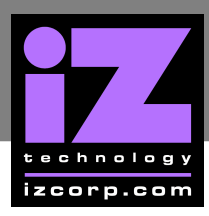

## a) Select INTEGRATED PERIPHERALS, press ENTER.

>STANDARD CMOS FEATURES >ADVANCED BIOS FEATURES >INTEGRATED PERIPHERALS >POWER MANAGEMENT >PNP/PCI CONFIGURATION >H/W MONITOR

>FREQUENCY/VOLTAGE CONTROL >LOAD FAIL-SAFE DEFAULTS >LOAD OPTIMIZED DEFAULTS >BIOS SETTING PASSWORD >SAVE & EXIT SETUP >EXIT WITHOUT SAVING

b) Make the following change:

## Change HD AUDIO CONTROLLER to DISABLED

| USB Controller            | [Enabled]         |
|---------------------------|-------------------|
| USB Device Legacy Support | [Enabled]         |
| Onboard LAN Controller    | [Enabled]         |
| LAN Option ROM            | [Disabled]        |
| HD Audio Controller       | <b>[Disabled]</b> |
| >ON-Chip ATA Devices      | [Press Enter]     |
| >I/O Devices              | [Press Enter]     |

c) Press ESC to exit.

a) Select POWER MANAGEMENT, press ENTER.

>STANDARD CMOS FEATURES >ADVANCED BIOS FEATURES >INTEGRATED PERIPHERALS >POWER MANAGEMENT >PNP/PCI CONFIGURATION >H/W MONITOR

>FREQUENCY/VOLTAGE CONTROL >LOAD FAIL-SAFE DEFAULTS >LOAD OPTIMIZED DEFAULTS >BIOS SETTING PASSWORD >SAVE & EXIT SETUP >EXIT WITHOUT SAVING

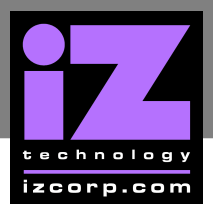

b) Make the following change:

- Change **POWER BUTTON FUNCTION** to **SUSPEND**
- RESTORE ON POWER LOSS to LAST STATE

| ACPI Function            | [Enabled]     |
|--------------------------|---------------|
| ACPI Standby State       | [S1]          |
| Suspend Time Out(minute) | [Disabled]    |
| Power Button Function    | [Suspend]     |
| Restore on AC Power Loss | [Last State]  |
| >Wake Up Event Setup     | [Press Enter] |

c) Press ESC and ESC again to exit.

6 Select SAVE & EXIT SETUP, press ENTER, Y, ENTER to save and boot ADA.

| >STANDARD CMOS FEATURES<br>>ADVANCED BIOS FEATURES | >FREQUENCY/VOLTAGE CONTROL<br>>LOAD FAIL-SAFE DEFAULTS |
|----------------------------------------------------|--------------------------------------------------------|
| >POWER MANAG SAVE AND EXI                          | T SETUP (Y/N)? ASSWORD                                 |
| >PNP/PCI CONFIGURATION                             | >SAVE & EXIT SETUP                                     |
| >H/W MONITOR                                       | >EXIT WITHOUT SAVING                                   |
|                                                    |                                                        |

End of CMOS setup for MSI 945P Neo5 Motherboard.